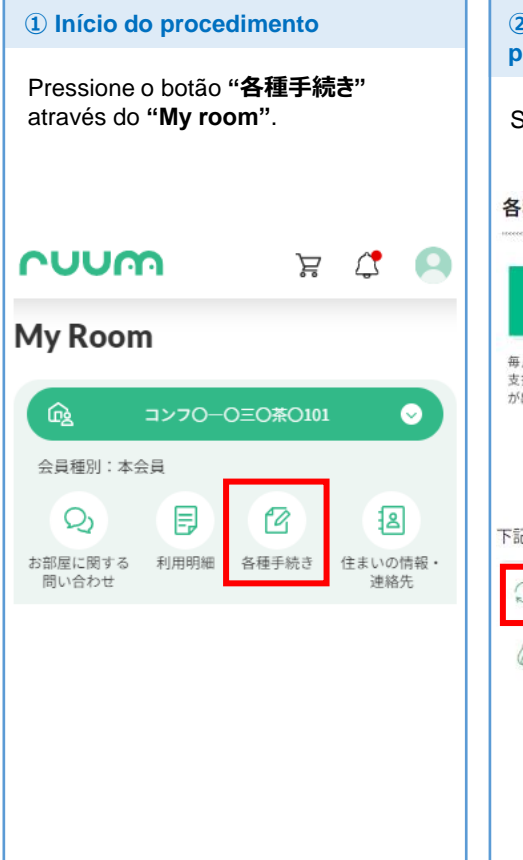

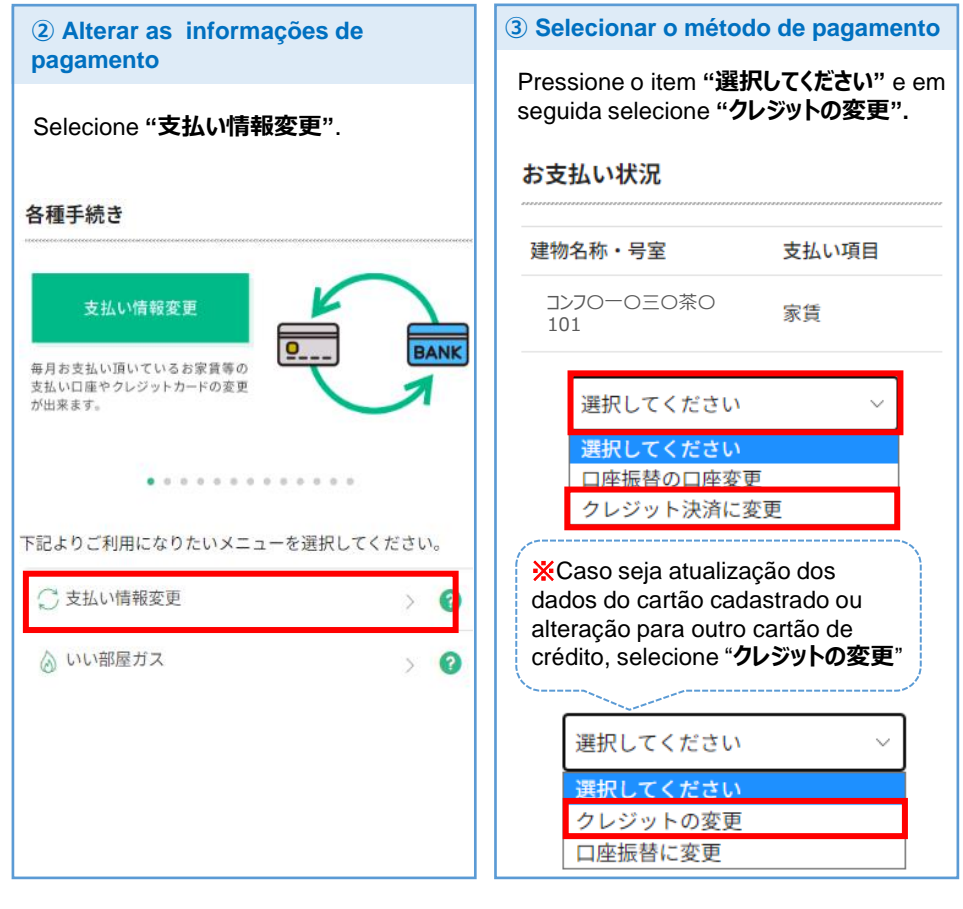

**④** Confirmar o método de pagamento **(5)** Após concordar com a política de privacidade e pagamento da taxa de processamento, prossiga para registrar as informações do cartão de crédito Verifique o conteúdo selecionado e Verifique as informações. Concordando com o conteúdo, marque a caixa de pressione o botão "**変更する**". confirmação 🗹 e pressione o botão "次に進む". 【大東建託】個人情報保護方針 お支払い状況 【大東建託パートナーズ】 個人情報保護方針 建物名称・号室 支払い項目 コンフローロ三〇茶101 家賃 クレジット支払規定 ※ Você será \*Concordo com a クレジットカード決済手続きは大東建託グループの決済代 direcionado a um site política de 行会社[ハウスペイメント株式会社]に業務委託しています クレジット決済に変更 externo. Registre as privacidade e informações da nova regulamento sobre o 変更する forma de pagamento. pagamento do X Caso não saiba ler cartão de crédito. 🖉 上記の内容に同意頂けますか? em japonês, peça auxílio a alguém que XConcordo em saiba o idioma. - ◎----月々のお支払いに収納手数料170円 pagar a taxa de ※ A partir deste passo, が必要になることに同意します。 será necessário o processamento no valor de 170 ienes cadastro de suas todos os meses. informações pessoais. 戻る Portanto, não poderemos auxiliá-lo através da Central de 次に進む Atendimento. (外部サイトへ移動します。)

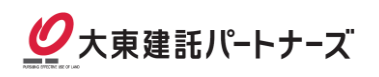